## **ArcGIS Pro - printvejledning**

| Oprindelig kilde | WorkZone - 1442-<br>0477 |
|------------------|--------------------------|
| Forfatter        | Skærmkort                |
| Oprettet         | Apr 16, 2020             |
| Version          | 1.0                      |
| Ændret           | Nov 02, 2023             |
| Sidehistorik     | Se sidehistorie          |

- Vejledning til print af Skærmkort WMS i ArcGIS Pro
- Skærmkortet er forvredet, projektionen skal ændres
   Oprot lavout til print
- Opret layout til print
- Indsæt kort i layout
   Drist of least fra print
- Print af kort fra printerPrint af kort fra plotter

## Vejledning til print af Skærmkort WMS i ArcGIS Pro

#### Til toppen

- Opret forbindelse til Skærmkort WMS
- I et nyt ArcGIS Pro-projekt: Vælg Insert Connections Ne w WMS Server

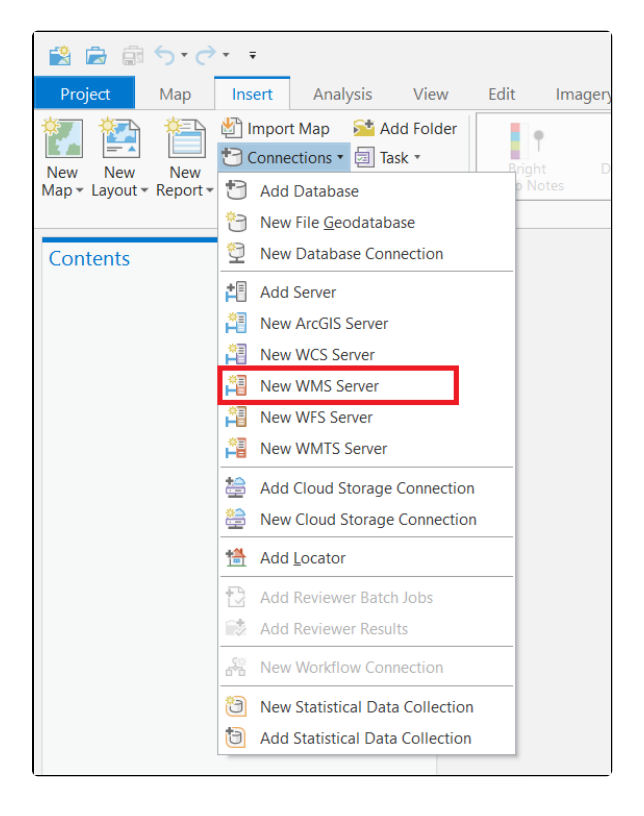

- Indtast URL til ønsket Skærmkort og ændre til dit tjenestebrugernavn og kode der er anvist i rødt
- Klik OK

| Add WMS Ser    | ver Connection X                                                                                                    |
|----------------|----------------------------------------------------------------------------------------------------|
| Server URL:    | 'deler.dk/Dkskaermkort/topo_skaermkort/1.0.0/wms?username=XXXX&password=YYYY                                                                            |
| Examples:      | http://gisserver.example.com/arcgis/services/mymap/MapServer/WMSServer?<br>http://gisserver.example.com/servlet/com.esri.wms.Esrimap?ServiceName=Name&& |
| Version:       | Default version •                                                                                                    |
| Custom red     | juest parameters                                                                                                    |
| Authentication | n (Optional)                                                                                                    |
| User Name:     |                                                                                                    |
| Password:      |                                                                                                    |
|                | Save Username / Password to Windows Credential Manager                                                                                                  |
|                | ○ Save Username / Password to connection file                                                                                                    |
|                | OK Cancel                                                                                                    |

- Skærmkortene findes nu under Servers i Catalog
- Vælg skærmkort der ikke indeholder print
- Tilføj skærmkort ved at trække det ind i kortvinduet eller højreklik på skærmkortet og vælg Add to New eller ... Current Map.

| Catalog                                   | <b>-</b> ↓ × |
|-------------------------------------------|--------------|
| Project Portal Favorites History          | ≡            |
| 🕞 🟠 Search                                | - م          |
| ▲ 🗐 Servers                               | <b>A</b>     |
| ▲ Land Land Land Land Land Land Land Land | - 1          |
| <ul> <li>▲</li></ul>                      |              |
| ▲ 📚 DTK/Skærmkort                         |              |
| 🖂 dtk_skaermkort                          |              |
| ☑ dtk_skaermkort_1_print                  |              |
| dtk_skaermkort_3_print                    |              |
| dtk_skaermkort_6_print                    |              |
| dtk_skaermkort_07_print                   |              |
| dtk_skaermkort_12_print                   |              |
| dtk_skaermkort_24_print                   |              |
| dtk_skaermkort_48_print                   | - 1          |
| 🖄 dtk_skaermkort_96_print                 |              |
| 🔼 dtk_skaermkort_193_print                |              |
| 🖄 dtk_skaermkort_387_print                |              |
| 🖄 dtk_skaermkort_774_print                |              |
| 😕 dtk_skaermkort_1548_print               |              |
| 😕 dtk_skaermkort_3096_print               |              |
| 😕 dtk_skaermkort_daempet                  |              |
| dtk_skaermkort_daempet_1_print            |              |
| dtk_skaermkort_daempet_3_print            |              |
| dtk_skaermkort_daempet_6_print            |              |
|                                           |              |

# Skærmkortet er forvredet, projektionen skal ændres

- Højreklik på Map i Contents og vælg Properties Coordina te System
- I søgefeltet søg efter "ETRS 1989 UTM Zone 32N"
- Naviger mapperne: Projected Coordinate Systems UTM Europe
- Vælg "ETRS 1989 UTM Zone 32N"

Til toppen

- Evt. *Højreklik Add to favorites* (Denne projektion bruges for danske kortprodukter)
- Afslut med OK

| General                 | Select the Coordinate System to view the available options. |  |  |
|-------------------------|-------------------------------------------------------------|--|--|
| Extent                  | Current XY Details Current Z                                |  |  |
| Clip Layers<br>Metadata | ETRS 1989 UTM Zone 32N <none></none>                        |  |  |
| Coordinate Systems      |                                                             |  |  |
| Transformation          | XX Coordinate Systems Available ETRS 1989 UTM Zone 32N × -  |  |  |
| Illumination            |                                                             |  |  |
| Labels                  | <ul> <li>Projected coordinate system</li> </ul>             |  |  |
| Color Management        | National Grids                                              |  |  |
|                         |                                                             |  |  |
|                         | ▲ Europe                                                    |  |  |
|                         | ETRS 1989 UTM Zone 32N                                      |  |  |
|                         | Enable wrapping around the date line                        |  |  |

- Lav nu ønsket kortudsnit og indstil ønsket skala
- Når ønsket kort er udarbejdet, indlæs nu passende printlag fra WMS menuen ved at trække det ind i kortvindue
- All projektionen er andret slal hotet as skidan ut
- Se tabel for hvilken skala printlagene repræsentere. Skalaen kan afvige lidt fra det anviste, men for et godt resultat brug en skala tættest muligt på de anviste
- Sluk tidligere indlæste Skærmkort

| Skala       | WMS print lag             |
|-------------|---------------------------|
| 1:750       | dkt_skaermkort_07_print   |
| 1:1.500     | dkt_skaermkort_1_print    |
| 1:3.500     | dkt_skaermkort_3_print    |
| 1:6.500     | dkt_skaermkort_6_print    |
| 1:12.500    | dkt_skaermkort_12_print   |
| 1:24.500    | dkt_skaermkort_24_print   |
| 1:48.500    | dkt_skaermkort_48_print   |
| 1:96.500    | dkt_skaermkort_96_print   |
| 1:193.500   | dkt_skaermkort_193_print  |
| 1:387.500   | dkt_skaermkort_387_print  |
| 1:774.500   | dkt_skaermkort_774_print  |
| 1:1.548.500 | dkt_skaermkort_1548_print |
| 1:3.096.500 | dkt_skaermkort_3096_print |

## Opret layout til print

Til toppen

- Vælg Insert à New Layout.
- Vælg ønsket layout størrelse og orientering eller definer den selv ved at vælge *Custom page size*.

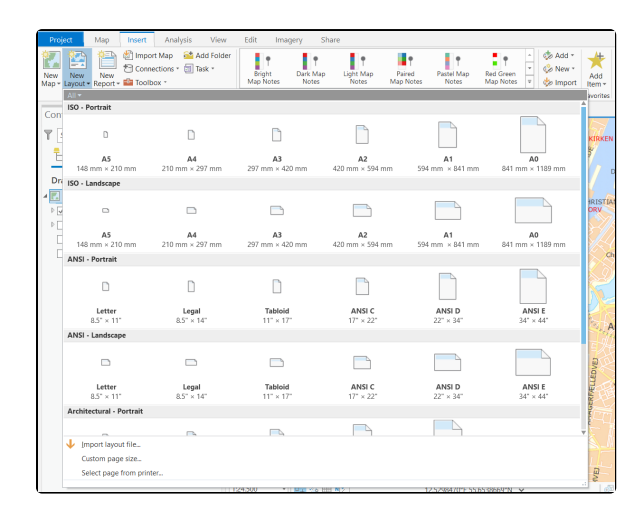

#### Indsæt kort i layout

#### Til toppen

• Gå til Insert à Map Frame og vælg dit kort

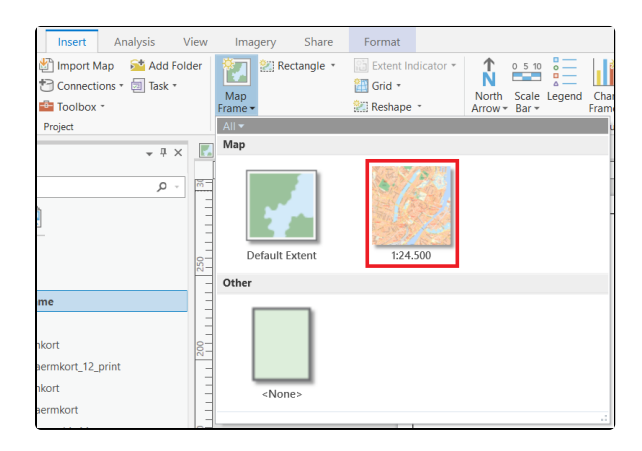

- Marker med musen hvor dit kortudsnit skal placeres i layoutet
- Husk at indstille skalaen igen i Layout vinduet hvis den er ændret

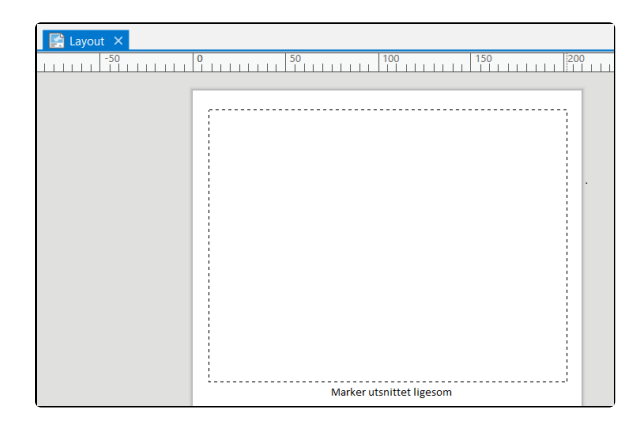

- Brug knappen *Navigate* til at navigere i layoutet.
- 'Musen' Select kan bruges til at flytte og skalere kortvinduets størrelse og placering på papiret.
- For at ændre udstrækningen til

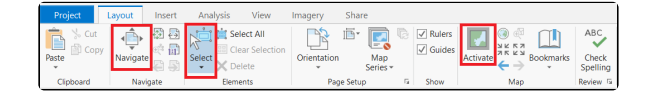

skærmkortet, vælg først Act ivate og brug knappen Expl ore til at navigere i kortet

Det anbefales ikke at printe direkte fra ArcGIS Pro, men i stedet først at eksportere filen til PDF og printe den fra eksternt pdf program.

- Gå til: Share à Layout
- Klik på Export for at eksportere kortet
- Find mappen hvor PDF filen er gemt og dobbeltklik for at åbne
- Gå til print

| 🖹 🖻 🗟 🕤 · 🔿 ·                                                            |                                   |                   |         |               |
|--------------------------------------------------------------------------|-----------------------------------|-------------------|---------|---------------|
| Project Layout Insert Analysis                                           | View Imagery                      | Share             |         |               |
| Project Geoprocessing Jobs Data Replace<br>Stores Web Layer              | Project Layout T<br>Template File | Task Layout Layou | )<br>ut |               |
| Package 🖼 Status Manage                                                  | Save As                           | Print Expor       | t       |               |
| Gontante -                                                               | X 🛃 Map                           | Layout X          | ~       | 15            |
|                                                                          |                                   |                   | ^       | 1             |
| $\leftarrow \rightarrow \checkmark \uparrow$ $\land$ This PC > Documents | > Print v Ü                       | Search Print      | م<br>ر  |               |
| Organize • New folder                                                    |                                   |                   | • •     |               |
| Name                                                                     | Date modified                     | Туре              | Size    | orrel         |
| No iten                                                                  | ns match your search.             |                   |         | P<br>RTRO     |
|                                                                          |                                   |                   |         |               |
|                                                                          |                                   |                   |         | 19            |
|                                                                          |                                   |                   |         | ALMO<br>DALMO |
|                                                                          |                                   |                   |         | 1             |
|                                                                          |                                   |                   |         | 1             |
| File name: Print image.pdf                                               |                                   |                   | ~       | 4             |
| Save as type: PDF (*.pdf)                                                |                                   |                   | ~       | 6             |
| Resolution (DPI):                                                        |                                   | Fundations        |         | Veste         |
| 400                                                                      |                                   | Export Options.   |         | thorn         |
|                                                                          |                                   | Extent            |         |               |
|                                                                          |                                   | Embed Fonts       |         | mater         |
|                                                                          |                                   | Output as Image   |         | 5             |
|                                                                          |                                   | Image Quality:    | ~       | 5             |
|                                                                          |                                   | Dest              | *       | 14            |
| ∧ Hide Folders                                                           |                                   | Export            | Cancel  | 39            |
|                                                                          |                                   |                   |         | -             |
|                                                                          | 0-                                |                   |         | × 14          |

### Print af kort fra printer

#### Til toppen

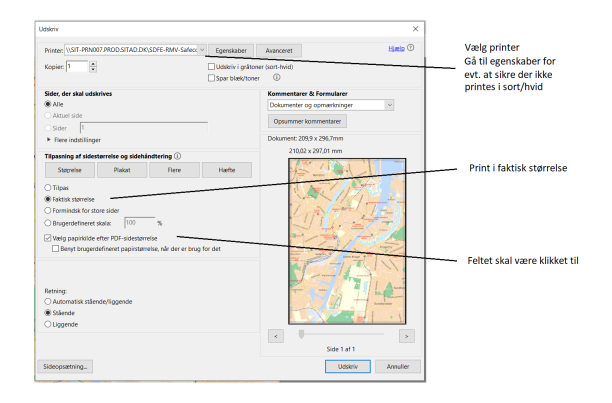

Print af kort fra plotter

| Udskriv                                                                                                    | ×                                                                                                    |                                                    |
|----------------------------------------------------------------------------------------------------|----------------------------------------------------------------------------------------------------|----------------------------------------------------|
| Printer: \\SIT-PRIN07.PROD.SITAD.DIX;SDFE-RMV-Safect  Egenskaber Udskriv i gråton Spur blevitone                                                                                         | Avanceret Hiselo ① er (sort-fwid) r ①                                                                                 | Kan være nødvendigt at<br>gå til Egenskaber for at |
| Sider, der skal udskrives  Ante Ante Sider  Fare indstittinger                                                                                                    | Kommentarer & Formularer Dokumenter og opmærkninger Opsummer kommentaler Dokument: 209.9 x 296.7mm 210.02 x 297.01 mm | definere pairstørrelse.<br>Se figur nedenfor       |
| Tigunia ga Ideaternite og ideitationering ()<br>Sagretie Reiau Rine Hette<br>Stagretie Cata Startines<br>Bildiskameter<br>Changetaffenert stala 100 %<br>Urag paperkole the FOF-schammia |                                                                                                    | Print i faktisk størrelse                          |
| Rening<br>☐ Activitä stenderjügende<br>@ Standid<br>☐ Lägende                                                                                                    | x Sde t af 1                                                                                                    | —— Feltet må ikke klikkes til                      |
| Sideopsætning                                                                                                    | Udskriv Annuller                                                                                                    |                                                    |

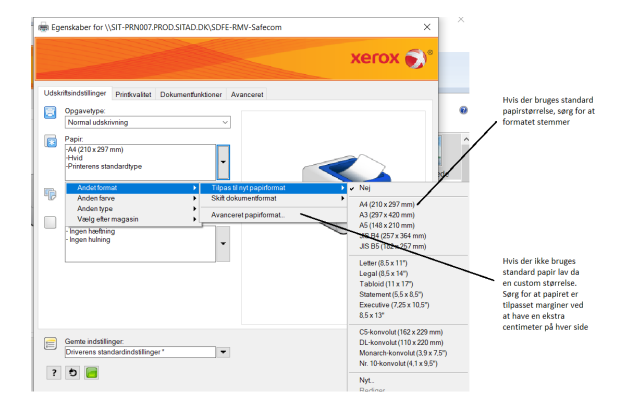